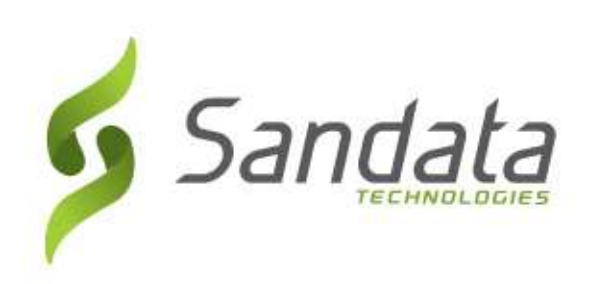

### STAKEHOLDER BREAKOUT SESSION:

# SANDATA SOLUTION, TRAINING, PROVIDER SUPPORT 12/17/20

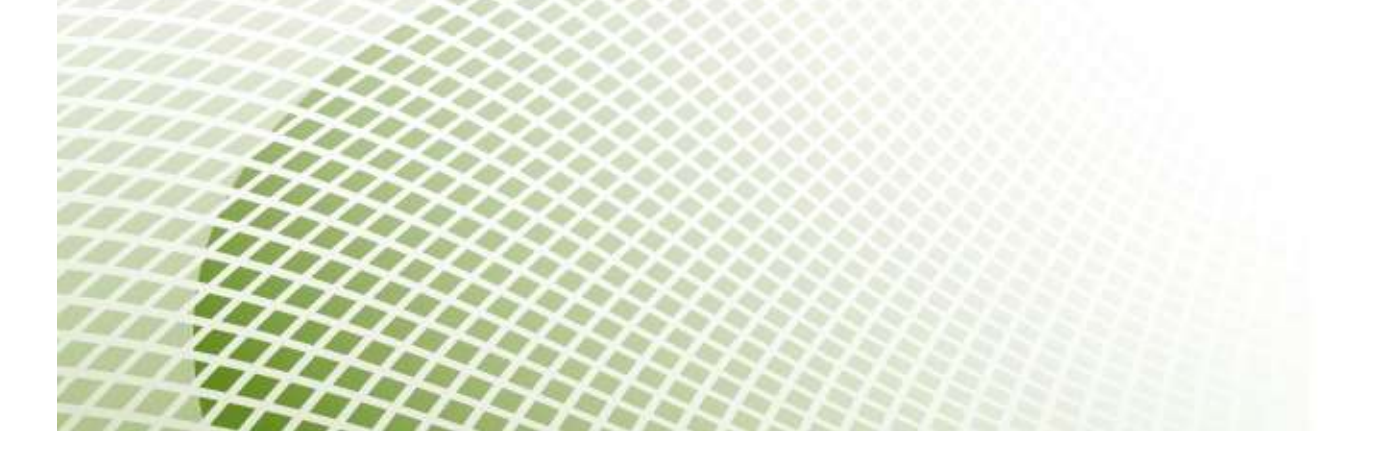

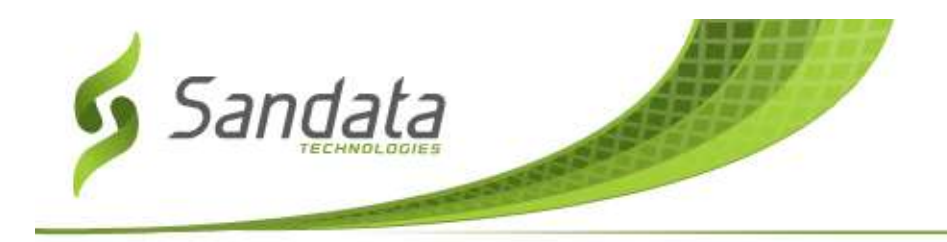

### AGENDA

- 1. Provider Support
- 2. Training Overview
- 3. Welcome Kits

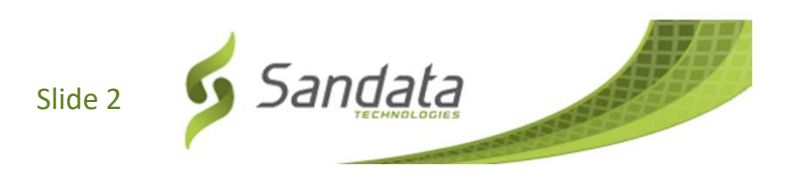

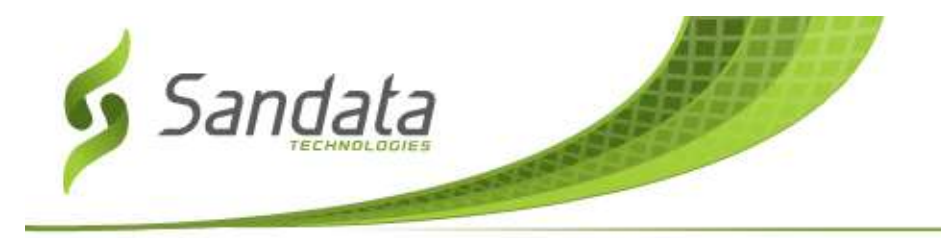

#### **Provider Support**

- Provider Support line opened on 11/30
- <u>NCCustomerCare@Sandata.com</u>
  - A ticket will be created with a ticket #.
- (855) 940-4915

#### **Examples of what Provider Support can help with:**

- Trouble accessing your Welcome Kit after Agency Overview has been completed
- Assistance with Sandata Mobile Connect (SMC)
- Assistance with Telephony (TVV)
- Training Registration
- Password resets
- Policy related questions Medicaid.EVV@dhhs.nc.gov

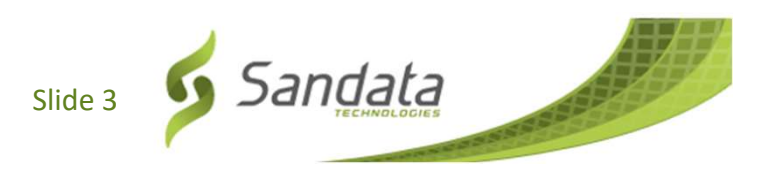

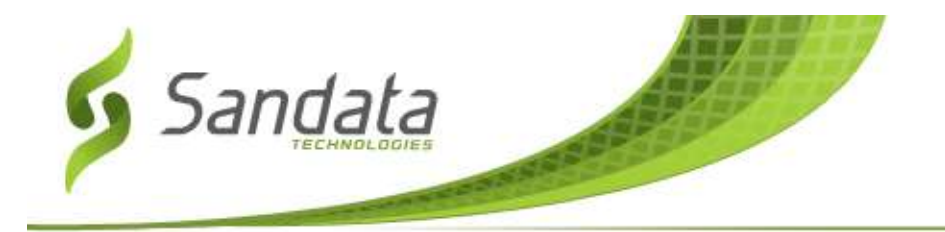

#### **Training Overview**

Training Registration:

#### https://www.sandatalearn.com?KeyName=ncagency

You will need the following information to complete training registration:

- EVV Contact Name
- EVV Contact Email
- Create a Password
- Agency Name
- Provider Medicaid ID Enter your NPI in this field
- As of 12/16 231 Agencies had completed the required training, 276 participants

#### Webinars:

https://go.oncehub.com/ncwebinars

• Video Library:

https://fast.wistia.net/embed/channel/6ugjp809ix

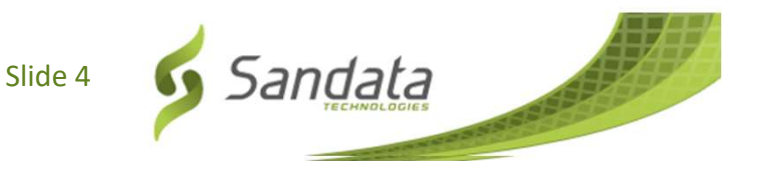

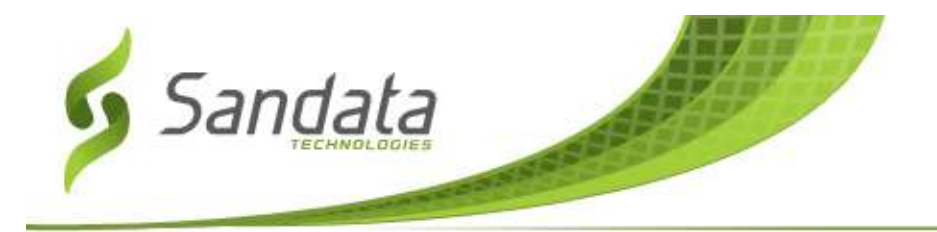

#### Welcome Kits

- Welcome Kits will be released <u>after</u> the provider completes the Agency Overview Training in Sandata Learn (LMS).
- You will receive a confirmation email with instructions on how to download your Welcome Kit. You will <u>use your NPI to access your</u> <u>Welcome Kit.</u>
- If you have completed the Agency Overview training and have not received a Welcome Kit email by this morning, you:
  - may have entered the incorrect NPI into LMS. Please contact Provider Support for assistance or update your LMS profile. (sandatalearn.com)
  - Can confirm in NCTracks what email address is on file for your agency.

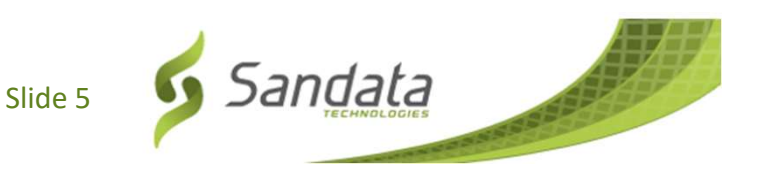

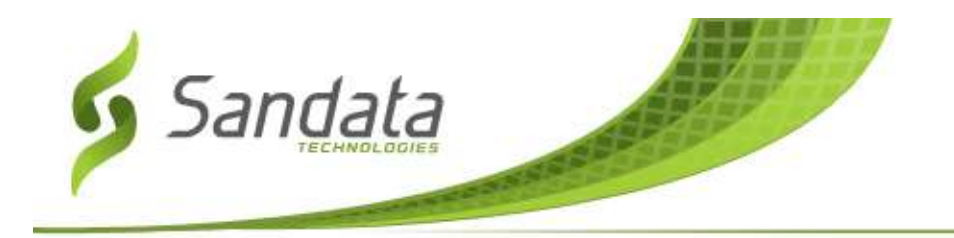

#### **eTRAC** Navigation

When the link is clicked, the user is taken to a unique URL for their welcome kit.

The user is prompted for:

| Verify Pr    | ovider Medicaid ID |
|--------------|--------------------|
| Medicaid ID: |                    |
|              | Verify             |

### **Enter provider NPI here**

If the value entered validates to the information on file the welcome kit download screen is presented with all files available for download.

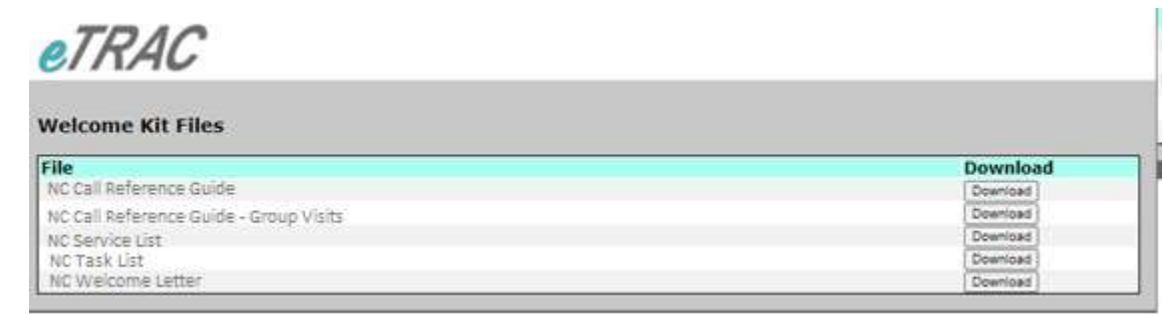

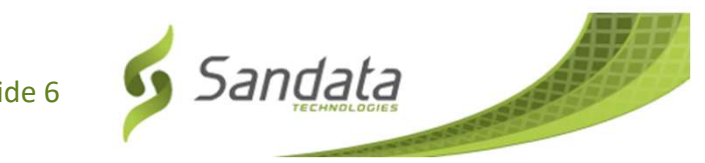

Slide 6

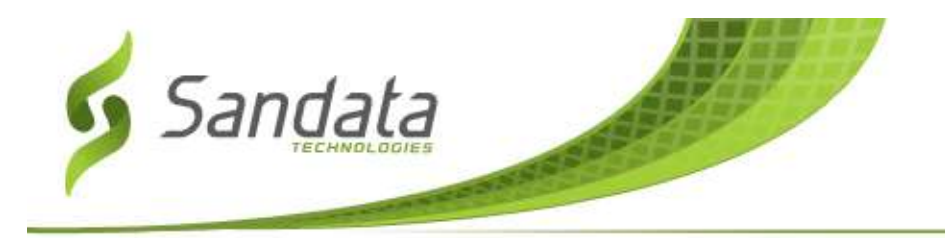

### **Beginning to log visits**

#### In order to log visits, you will have:

- 1. Completed Training Webinars and/or Videos
- 2. Accessed Welcome Kits
- 3. Entered Users and Employees
  - a. Provided employees with SMC access, TVV phone numbers and Santrax ID
  - b. Provide employees client ID
- 4. Enter Schedules
- 5. Caregivers can begin logging visits in SMC or TVV
- 6. Complete Visit Maintenance to get visits to a verified status

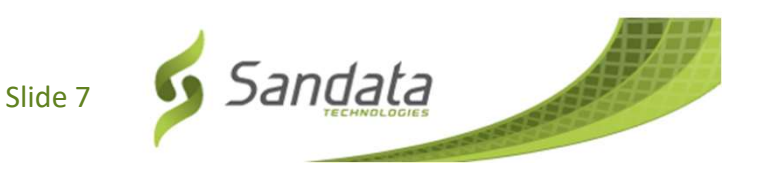

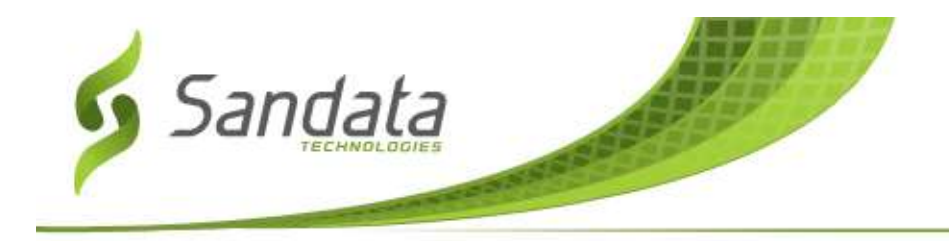

## **THANK YOU FOR YOUR TIME!**

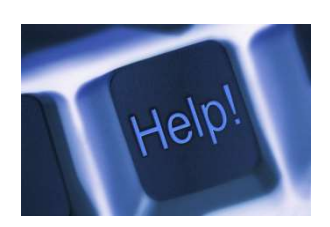

# Open Q&A

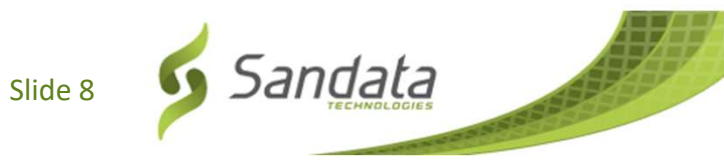